## Kurzanleitung für die Datenverarbeitung der MGEN Daten mit der process.bat im DOS Fenster – Umwandeln der dat Dateien in html und csv zur Anzeige am PC:

Start -> ausführen -> cmd eingeben und ok drücken (Enter)

Ein schwarzes Textfeld entsteht, worin etwa folgendes steht (eine Adresse auf deiner Festplatte, meine sieht halt so aus):

C:\Dokumente und Einstellungen\vibes>

Dein Ordner liegt aber woanders, jetzt dorthin navigieren. Im Verzeichnisbaum zurück gehts mit

cd..

das eingeben und es sieht so aus:

C:\Dokumente und Einstellungen\vibes>cd..

Enter drücken und es wird in den Mutterordner gewechselt:

C:\Dokumente und Einstellungen>

wieder cd.. eingeben und Enter drücken ergibt:

C:\>

Meine Dateien liegen z.B. auf der Festplatte D, ich gebe zum wechseln der Festplatte ein D:

C:\>D: Enter drücken ergibt:

 $D: \geq$ 

nun ist es einfacher in einen Ordner zu gehen, erst cd und ein Leerzeichen, und dann kann man gleich die ganze Adresse eingeben – (das \ Zeichen bekommt man mit AltGr und gleichzeitig  $\beta$ ):

D:\>cd Temp\MGEN\FW200 Enter drücken ergibt:

D:\Temp\MGEN\FW200>

nun die Process.bat und die dat Datei angeben:

D:\Temp\MGEN\FW200>process MG000002.dat Enter drücken!

Dann entsteht der Unterordner mit dem csv File und der html,

die dann einfach im Explorer angeklickt werden kann und im Browser angezeigt wird. Das csv File sollte mit der Lacerta.exe von Knickohr geöffnet werden können und da kann man auch schön einzoomen bis zum einzelnen Guide-Ereignis.

http://www.sternhimmel-ueber-ulm.de/scratch/Lacerta.zip

Das funktioniert eigentlich immer, wenn das File nicht korrupt ist oder keine Daten enthält (zum Aufzeichnen in MGEN muss eine Aufnahme programmiert werden, selbst wenn keine Kamera angeschlossen ist).